### British Society for Rheumatology

Rheumatoid Arthritis Register

## Switching a cohort

Version 2 - 02/10/2023

## Before requesting a cohort switch please check the following:

- Patient has a diagnosis of Rheumatoid Arthritis
- Started an eligible drug within the last 24 months (Drug eligibility can be checked on our website)
- Drug start date is known
- DAS28 or Low Disease Activity (switch from originator to a biosimilar) is available
- A new current version Consent Form is completed (including patient initials and signature)

→ If all of the above are available please continue with the registration.

### Go to the patient summary page for the patient you want to re-register. On the menu on the left hand side, click 'Switch Cohort'

| Patient Status: Trainin                | ng - Current   | [Click here           | to reveal Pat   | ient Identifiable   | Data]           |                       |                         |                  |
|----------------------------------------|----------------|-----------------------|-----------------|---------------------|-----------------|-----------------------|-------------------------|------------------|
| Menu                                   | Study ID:      | <b>Co</b>             | hort: Anti-TN   | F                   | Created by P    | CDDD DA on 00 (00 /20 | 10                      |                  |
| View All Patients<br>Add a New Patient | Consent Da     | Follow<br>up          | Due date        | Follow up<br>status | Date<br>entered | Date last<br>updated  | Editable?               | Quick<br>Actions |
| View Records in<br>Edit Window         | Select         | Baseline <sup>†</sup> | 04/08/2019      | Queried             | 06/08/2019      | 06/08/2019            | Edit window not<br>open |                  |
| Currently Due<br>Follow-Ups            | Select         | 1 +                   | 01/12/2019      | Completed           | 10/01/2020      | 10/01/2020            | Edit window not<br>open |                  |
| Follow-Ups Due<br>Next Month           | Select         | 2 *                   | 04/05/2020      | Completed           | 07/05/2020      | 13/05/2020            | Edit window not<br>open |                  |
| Follow-Ups Due<br>Next 3 Months        | Select         | 3 +                   | 04/02/2021      | Completed           | 16/08/2021      | 16/08/2021            | Edit window not<br>open |                  |
| This Patient                           | Select<br>Edit | 4 +                   | 04/08/2021      |                     |                 | 06/08/2019            | Can be opened           |                  |
| RA Details                             | Select<br>Edit | 5 +                   | 04/02/2022      |                     |                 | 06/08/2019            | Can be opened           |                  |
| Switch Cohort                          |                | 6 +                   | 04/08/2022      |                     |                 | 06/08/2019            | Edit window not<br>open |                  |
|                                        | Unsolved       | Queries rega          | arding this col | aort                |                 |                       |                         |                  |

Choose the appropriate drug from the dropdown list and complete the start date, dose and unit and frequency. Please provide a DAS28 score (or disease indication) at the time of switch in the 'Any other information' box.

Patient Status: Training - Current [Click here to reveal Patient Identifiable Data]

#### Switch Cohort from Anti-TNF

If the patient has commenced a new therapy, they might need to be switched into a new cohort. Please refer to the criteria for registration as a cohort switch Here For the new cohort, a new baseline will be created and the follow-ups will reset as a new registration. The current cohort record will be cut-off at the date of exposure to the new drug; any existing data after the cut-off date will be moved to the new cohort record for this patient. Please ensure that the existing follow ups are fully complete to the best of your knowledge before requesting a cohort switch.

| New drug: < Please Choose>      |
|---------------------------------|
| Commenced date: dd/mm/yyyyy     |
| Dose & unit: < Please Choose> + |
| Frequency: < Please Choose>     |
| Subsequent infusions & batch:   |
|                                 |
|                                 |
|                                 |
| Any other information:          |
|                                 |
|                                 |
|                                 |
|                                 |
|                                 |
| Request Cohort Switch Cancel    |
|                                 |

Once you complete the form, a feedback note with the details will appear under the 'Unsolved Queries regarding this cohort' section on the patient summary. The admin team will check the details and raise any necessary queries before switching the cohort and generating the new patient ID.

| Patient Status: Training        | g - Current    | [Click here           | to reveal Pat   | ient Identifiable | Data]        |                     |                         |         |
|---------------------------------|----------------|-----------------------|-----------------|-------------------|--------------|---------------------|-------------------------|---------|
|                                 | Study ID:      |                       | hort: Anti, TN  | 5                 |              |                     |                         |         |
| Menu                            | Consent Da     | te: 04/08/2019        | Consented B     | r<br>iy:          | Created by B | SRBR RA on 06/08/20 | )19                     |         |
| View All Patients               |                | Follow                | Due date        | Follow up         | Date         | Date last           | Editable?               | Quick   |
| Add a New Patient               |                | up                    | Duc date        | status            | entered      | updated             | Europer                 | Actions |
| View Records in<br>Edit Window  | Select         | Baseline <sup>+</sup> | 04/08/2019      | Queried           | 06/08/2019   | 06/08/2019          | Edit window not<br>open |         |
| Currently Due<br>Follow-Ups     | Select         | 1 +                   | 01/12/2019      | Completed         | 10/01/2020   | 10/01/2020          | Edit window not<br>open |         |
| Follow-Ups Due<br>Next Month    | Select         | 2 *                   | 04/05/2020      | Completed         | 07/05/2020   | 13/05/2020          | Edit window not<br>open |         |
| Follow-Ups Due<br>Next 3 Months | Select         | 3 †                   | 04/02/2021      | Completed         | 16/08/2021   | 16/08/2021          | Edit window not<br>open |         |
| This Patient                    | Select<br>Edit | 4 +                   | 04/08/2021      |                   |              | 06/08/2019          | Can be opened           |         |
| RA Details                      | Select<br>Edit | 5 +                   | 04/02/2022      |                   |              | 06/08/2019          | Can be opened           |         |
| Switch Cohort                   |                | 6 †                   | 04/08/2022      |                   |              | 06/08/2019          | Edit window not<br>open |         |
| Send Feedback                   | Unsolved C     | Jueries regard        | ding this cohor | t                 |              | Description         |                         |         |

Cohort

Switch

Open

Cohort switch request has been raised for this patient. Current Cohort:Inflectra New Drug: Rixathon (rituximab biosimilar) Start Date: 14/09/2023 Dose: 1000

mg - Fortnightly Batch and Dosage details: Other Information: DAS 4.2 on 10/09/2023 New consent form available

The new ID will appear at the top of the patient summary. The patient status will be set to 'Awaiting approval' until the registration is complete and has been checked. The admin team will also leave a feedback note on the cohort switch request letting you know what information we need.

| Patient Status: Awaiti          | ng Approval         | [Click here t          | to reveal P                 | atient Identifiable                                       | Data]                                      |                                                      |                                                      |                                                                                                   | 1           |     |        |       |
|---------------------------------|---------------------|------------------------|-----------------------------|-----------------------------------------------------------|--------------------------------------------|------------------------------------------------------|------------------------------------------------------|---------------------------------------------------------------------------------------------------|-------------|-----|--------|-------|
|                                 | Study ID            | Colo                   | auto Davran                 | -11                                                       |                                            |                                                      |                                                      |                                                                                                   |             |     |        |       |
| Menu                            | Consent Date        | Not Entered            | Consenter                   | ed By: Not Entered                                        | Created by .                               | on 21/01/2                                           | 2022                                                 |                                                                                                   |             |     |        |       |
| View All Patients               | Fol                 | low up D               | ue date                     | Follow up status                                          | Date entered                               | Date last updated                                    | Editable?                                            | Quick Actions                                                                                     |             |     |        |       |
| Add a New Patient               | Select Bas          | eline <sup>+</sup> 13, | /01/2022                    | In Edit Window                                            | 21/01/2022                                 | 21/01/2022                                           | Days left to edit: 14 🕜                              | Verified Queried Missed Raise Queries                                                             |             |     |        |       |
| View Records in<br>Edit Window  | Edit 1 <sup>+</sup> | 13,                    | /07/2022                    |                                                           |                                            | 21/01/2022                                           | Cannot yet be opened                                 | Verified Queried Missed Raise Queries                                                             |             |     |        |       |
| Currently Due<br>Follow-Ups     | Unsolved Q          | ueries regar           | rding this o                | cohort                                                    |                                            |                                                      |                                                      |                                                                                                   |             |     |        |       |
| Follow-Ups Due<br>Next Month    | No unsolved         | d queries              |                             |                                                           |                                            |                                                      |                                                      |                                                                                                   |             |     |        |       |
| Follow-Ups Due<br>Next 3 Months | Feedback re         | garding thi            | s patient                   |                                                           |                                            |                                                      |                                                      |                                                                                                   |             |     |        |       |
| This Patient                    | No Feedbac          | k Unsol                | ved Queri                   | es regarding this                                         | cohort                                     |                                                      |                                                      |                                                                                                   |             |     |        |       |
| Demographics                    |                     |                        |                             |                                                           |                                            |                                                      | Description                                          |                                                                                                   |             | FUP | Status | Ту    |
| RA Details<br>Switch Cohort     | Solved Que          | ries n                 | Cohort<br>mg - O<br>1 Reply | switch request has b<br>nce a week Batch an<br>v received | een raised for this<br>d Dosage details: ( | patient. Current Coho<br>Other Information: DA       | rt:Anti-TNF New Drug: Bene<br>S = 3.44 on 13/01/2022 | pali (etanercept biosimilar) Start Date: 13/01/2022                                               | Dose: 50    |     | 0.000  | Coho  |
|                                 | No Solved C         | Querie                 | 21 Jan<br>uploac            | 2022 11:29AM BSRE<br>a new consent form                   | BR RA: The new stu<br>n and add the HAC    | idy ID for this patient is<br>Q/EQ5D. Please also an | s Please complete the<br>swer the TB/Herpes Zoster c | current therapy and co-morbidities sections of the<br>uestions on the Additional Information page | e baseline, |     | Open   | Switc |
| + New Query                     |                     |                        |                             |                                                           |                                            |                                                      |                                                      |                                                                                                   |             |     |        |       |
|                                 | Previous C          | ohort                  |                             |                                                           |                                            |                                                      |                                                      |                                                                                                   |             |     |        |       |
|                                 | Study ID:           | Coh                    | ort: Anti-T                 | <b>INF</b>                                                |                                            |                                                      |                                                      |                                                                                                   |             |     |        |       |
|                                 | Consent Date        | 04/08/2019             | Consented                   | d By:                                                     | Created by B                               | SRBR RA on 06/08/2019                                | 9                                                    |                                                                                                   |             |     |        |       |
|                                 |                     | Follow up              | Due da                      | te Follow up st                                           | atus Date ente                             | red Date last upda                                   | ated Editable?                                       | Quick Actions                                                                                     |             |     |        |       |
|                                 | Select              | Baseline <sup>+</sup>  | 04/08/20                    | 019 Queried                                               | 06/08/201                                  | 9 06/08/2019                                         | Edit window not o                                    | ben Verified Queried Missed Raise Queries                                                         |             |     |        |       |
|                                 | Select              | 1 +                    | 01/12/20                    | 019 Completed                                             | 10/01/202                                  | 10/01/2020                                           | Edit window not o                                    | ben Verified Queried Missed Raise Queries                                                         |             |     |        |       |

### Click **Select** to enter into the baseline form, you have 14 days to enter data before the edit window is closed.

|                                | Study ID:            | Cohort: Bene   | pali                     |              |                   |                         |               |
|--------------------------------|----------------------|----------------|--------------------------|--------------|-------------------|-------------------------|---------------|
| Menu                           | Consent Date: Not En | tered Consen   | •<br>ted By: Not Entered | Created by   | on 21/01/2        | 022                     |               |
| View All Patients              | Follow up            | Due date       | Follow up status         | Date entered | Date last updated | Editable?               | Quick Actions |
| Add a New Patient              | Select Baseline +    | Click          | Select ,                 | 21/01/2022   | 21/01/2022        | Days left to edit: 14 😯 |               |
| /iew Records in<br>Edit Window | Edit 1 <sup>+</sup>  | 13/07/2022     |                          |              | 21/01/2022        | Cannot yet be opened    |               |
| Currently Due<br>follow-Ups    | Unsolved Queries r   | egarding this  | cohort                   |              |                   |                         |               |
| ollow-Ups Due<br>Iext Month    | No unsolved queries  |                |                          |              |                   |                         |               |
| ollow-Ups Due<br>lext 3 Months | Feedback regarding   | g this patient |                          |              |                   |                         |               |
| his Patient                    | No Feedback          |                |                          |              |                   |                         |               |
| emographics                    |                      |                |                          |              |                   |                         |               |
| A Details                      |                      |                |                          |              |                   |                         |               |
| witch Cohort                   | Solved Queries reg   | arding this co | hort                     |              |                   |                         |               |
|                                | No Solved Queries    |                |                          |              |                   |                         |               |
| Send Feedback                  |                      |                |                          |              |                   |                         |               |

You will be asked to add the Consent Form details and to upload a new Consent Form. Enter the date that the <u>PATIENT</u> signed the consent form. Click on **Confirm consent date.** 

| Study ID:                               | Cohort: Benepali Baseline FUP Status: In Edit Window Due Date: 13/01/2022 |
|-----------------------------------------|---------------------------------------------------------------------------|
| Datient                                 | Concent Form                                                              |
| Patient summary                         | Consent Potnik                                                            |
| CBQ                                     | Consent Details                                                           |
| Consent                                 | Date the patient signed consent form:                                     |
| Disease Activity                        |                                                                           |
| Biologic Targeted<br>Therapy            | Consent obtained by:                                                      |
| Other Current<br>Therapy                | Consent Form Version: 1                                                   |
| Previous Biologics<br>DMARDs / Steroids | Upload Consent Form (Up to 2MB) Choose file No file chosen                |
| Comorbidity                             | Save Tutorial                                                             |
| Additional Info                         |                                                                           |
| COVID-19 Vaccine                        |                                                                           |
|                                         |                                                                           |

Select the appropriate person from the list of approved team members from the drop list.

Please leave a feedback note if that team member is not included on the list.

#### Add the Consent Form Version number\* from consent and select **Choose file.** \*please use the current version of the consent form, available on our website <u>here</u>.

| Study ID:                               | Cohort: Benepali Baseline FUP Status: In Edit Window Due Date: 13/01/2022                    |
|-----------------------------------------|----------------------------------------------------------------------------------------------|
| Patient                                 | Consent Form                                                                                 |
| Patient summary                         | Consent Details                                                                              |
| CBQ                                     |                                                                                              |
| Consent                                 | Date the patient signed consent form: 01/01/2022                                             |
| Disease Activity                        |                                                                                              |
| Biologic Targeted<br>Therapy            | Consent obtained by:                                                                         |
| Other Current<br>Therapy                | Consent Form Version: 9                                                                      |
| Previous Biologics<br>DMARDs / Steroids | Upload Consent Form (Up to 2MB)                                                              |
| Comorbidity                             | Save Tutorial                                                                                |
| Additional Info                         |                                                                                              |
| COVID-19 Vaccine                        |                                                                                              |
| HROoL                                   |                                                                                              |
| Once you                                | have uploaded the consent form, click on 'Other Current Therapy' on the<br>menu to continue. |

### If the patient is not currently receiving any other therapies, select **No** and then click **Update**.

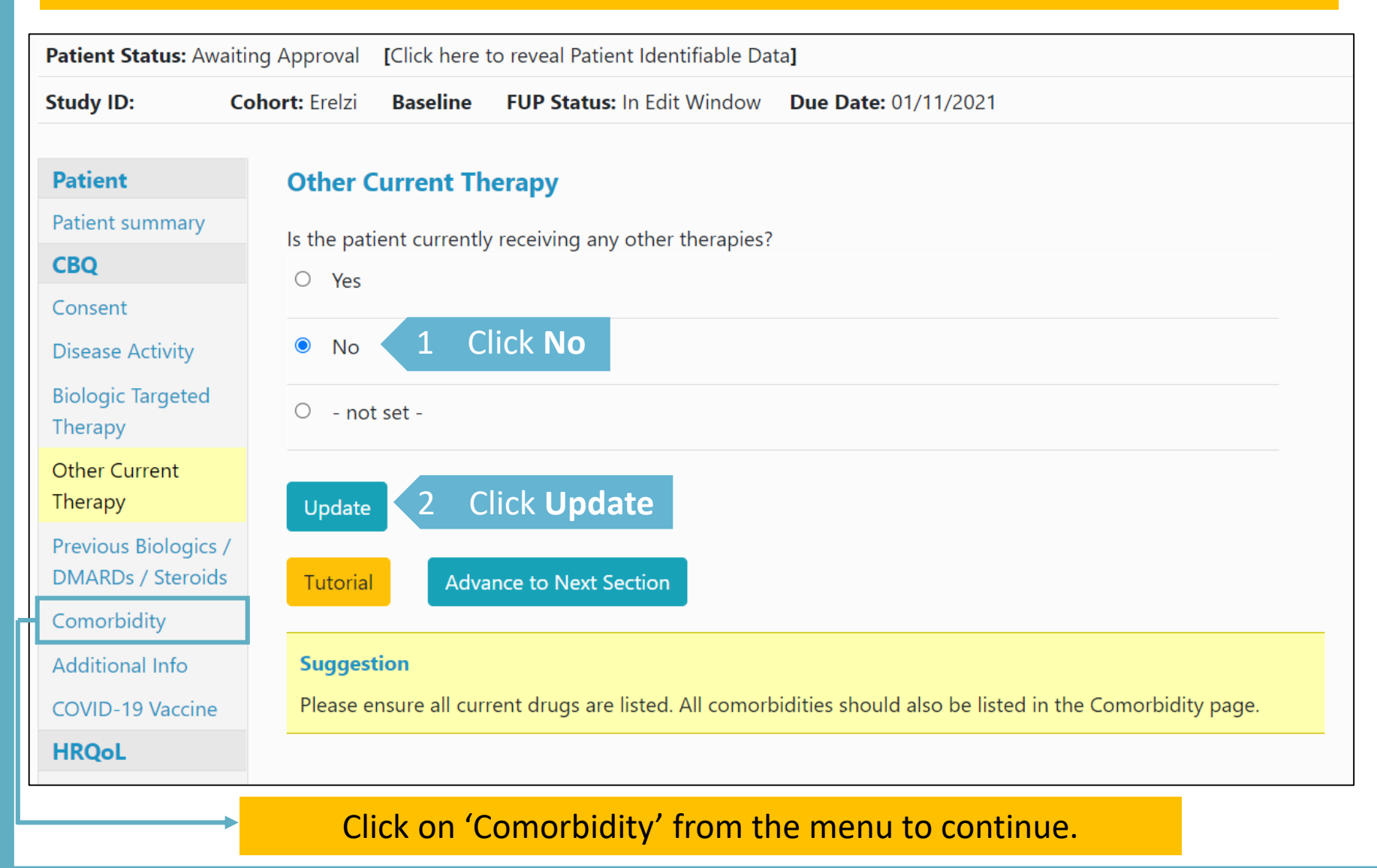

### If the patient is currently receiving any other therapies, select **Yes** and click **Update.**

| Patient Status: Aw                     | aiting Approval [Click here to reveal Patient Identifiable Data]                                             |
|----------------------------------------|----------------------------------------------------------------------------------------------------|
| Study ID:                              | Cohort: Erelzi Baseline FUP Status: In Edit Window Due Date: 01/11/2021                                      |
|                                        |                                                                                                    |
| Patient                                | Other Current Therapy                                                                                        |
| Patient summary                        | Is the patient currently receiving any other therapies?                                                      |
| CBQ                                    | • Yes                                                                                                    |
| Consent                                | 1 Select Yes                                                                                                 |
| Disease Activity                       | ○ No                                                                                                    |
| Biologic Targeted<br>Therapy           | O - not set -                                                                                                |
| Other Current<br>Therapy               | Update 2 Click <b>Update</b>                                                                                 |
| Previous Biologics<br>DMARDs / Steroid | 7<br>Tutorial Advance to Next Section                                                                        |
| Comorbidity                            |                                                                                                    |
| Additional Info                        | Suggestion                                                                                                   |
| COVID-19 Vaccine                       | Please ensure all current drugs are listed. All comorbidities should also be listed in the Comorbidity page. |
| HRQoL                                  |                                                                                                    |

#### Selecting update will give the option to add record of drugs. Click **Add New** to begin to add drugs.

| Patient Status: Awaitir                   | ng Approval [Click here to reveal Patient Identifiable Data]                                                                           |
|-------------------------------------------|----------------------------------------------------------------------------------------------------|
| Study ID: Co                              | hort: Erelzi Baseline FUP Status: In Edit Window Due Date: 01/11/2021                                                                  |
| Patient                                   | Other Current Therapy                                                                                                    |
| Patient summary                           | Is the patient surrently receiving any other therapies?                                                                                |
| CBQ                                       | Yes                                                                                                    |
| Consent                                   |                                                                                                    |
| Disease Activity                          | O No                                                                                                    |
| Biologic Targeted<br>Therapy              | O - not set -                                                                                                    |
| Other Current<br>Therapy                  | Update                                                                                                    |
| Previous Biologics /<br>DMARDs / Steroids |                                                                                                    |
| Comorbidity                               | No current therapy entered yet. Click "Add New" to enter details or use the boxout above to indicate there is no past/current therapy. |
| Additional Info                           |                                                                                                    |
| COVID-19 Vaccine                          | Add New Click Add New                                                                                                    |
| HRQoL                                     | Tutorial Advance to Neut Section                                                                                                    |
| HAQ                                       | Advance to Next Section                                                                                                    |
| EuroQOL                                   | Suggestion                                                                                                    |
| Other                                     | Please ensure all current drugs are listed. All comorbidities should also be listed in the Comorbidity page.                           |
| <b>Preview Queries</b>                    | у така така така така така така така так                                                                                               |

# Select the drug type from the drop down list. Indicate if the date is estimated and click **Save Page.** We only ask for start dates for **DMARDs ONLY.** Other therapy can be entered without a start date.

*If the drug is not list please leave details in Feedback/Comments.* 

| Patient Status: Awa                       | iting Approval <b>[</b> Click her | e to reveal Patient Identifiable Da | ta]                    |                                                                       |
|-------------------------------------------|-----------------------------------|-------------------------------------|------------------------|-----------------------------------------------------------------------|
| Study ID:                                 | Cohort: Erelzi Baseline           | FUP Status: In Edit Window          | Due Date: 01/11/20     |                                                                       |
| Patient                                   | Current Therap                    | у                                   |                        | <b>NB</b> The criteria for entering part missing dates is as follows: |
| Patient summary                           | Drug                              |                                     |                        | <ul> <li>Enter (15' for a missing day</li> </ul>                      |
| CBQ                                       |                                   |                                     |                        |                                                                       |
| Consent                                   | Primary drug type:                | Methotrexate                        | \$                     | • Enter '06' for a missing month                                      |
| Disease Activity                          | Commenced date (                  | dd/mm/yyyy format, optional):       | 15/06/2019             | Please indicate the date is                                           |
| Biologic Targeted                         |                                   |                                     |                        | estimated                                                             |
| Other Current                             | Dates estimated:                  |                                     | S                      |                                                                       |
| Therapy                                   | ○ - not set -                     |                                     |                        |                                                                       |
| Previous Biologics /<br>DMARDs / Steroids | • Yes Ir                          | ndicate if estimat                  | ed date                |                                                                       |
| Comorbidity                               | O No                              |                                     |                        |                                                                       |
| Additional Info                           |                                   |                                     |                        |                                                                       |
| COVID-19 Vaccine                          | Route: - not se                   | t - 🗢                               |                        |                                                                       |
| HRQoL                                     |                                   | Click Save                          |                        |                                                                       |
| HAQ                                       | Ca                                |                                     |                        |                                                                       |
| EuroQOL                                   | If the drug you wa                | nt to enter is not available in the | drop down on this page | please provide the details in <b>Feedback/Comments</b> section        |
| Other                                     |                                   |                                     | and pug                |                                                                       |

#### Continue the same process until all the patient's Other Current Therapy has been added.

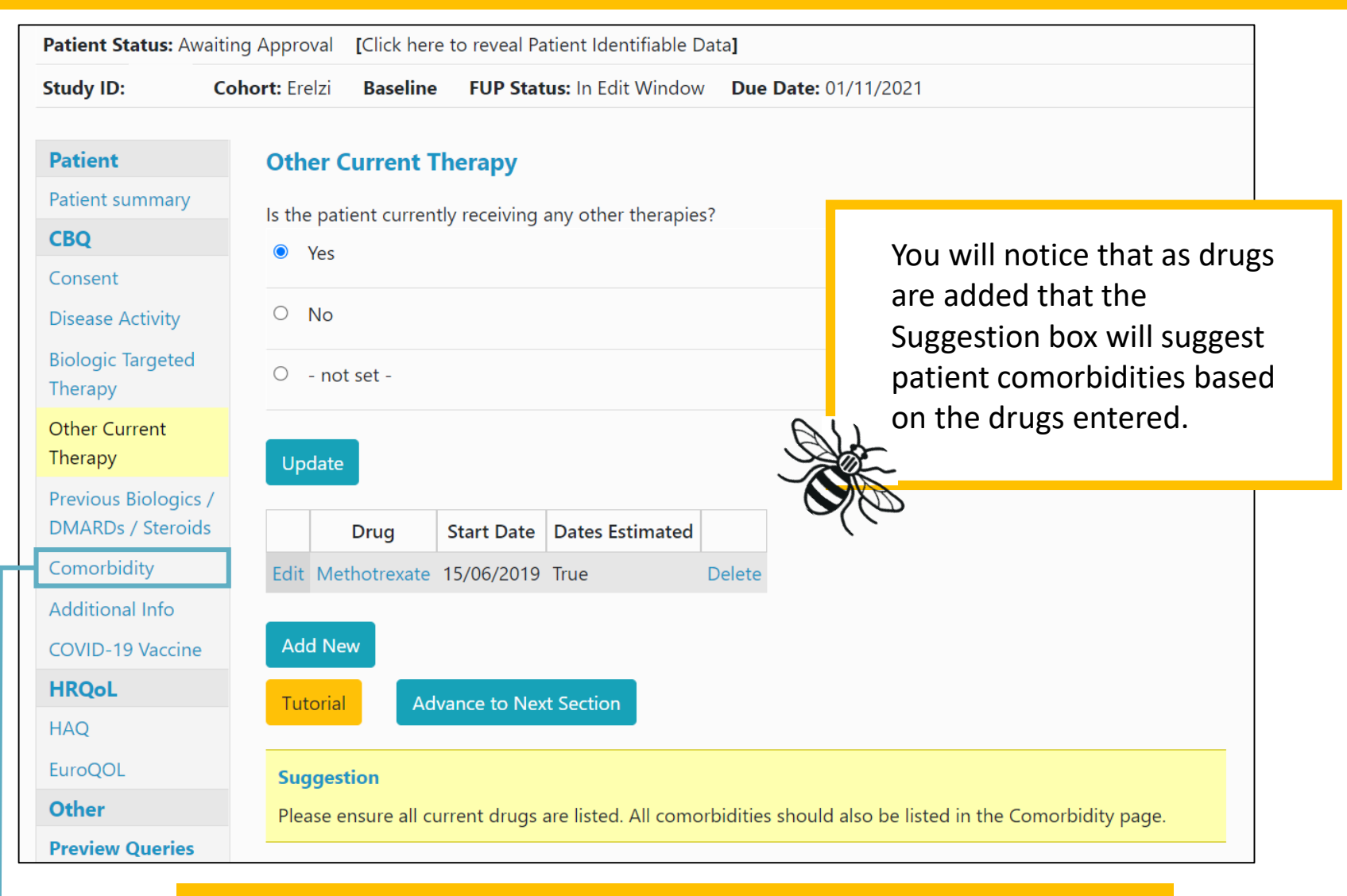

Click on 'Comorbidity' from the menu to continue.

#### If the patient has no comorbidities please select **No comorbidities** and **Update**.

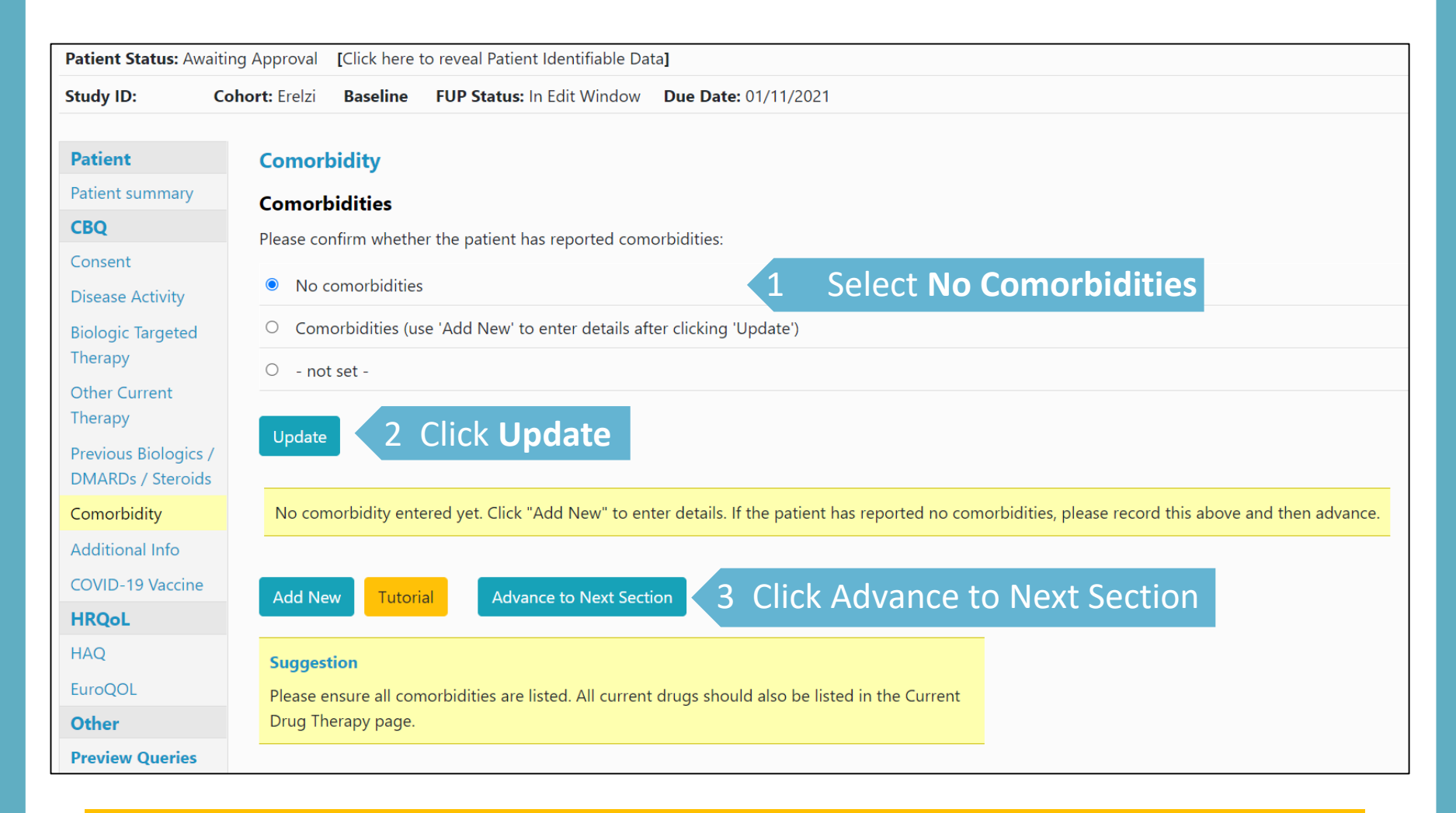

#### Click on 'Advance to Next Section' to continue to the Additional Info page.

#### If the patient has comorbidities please select **Comorbidities** and **Update**. Click **Add New** to enter details.

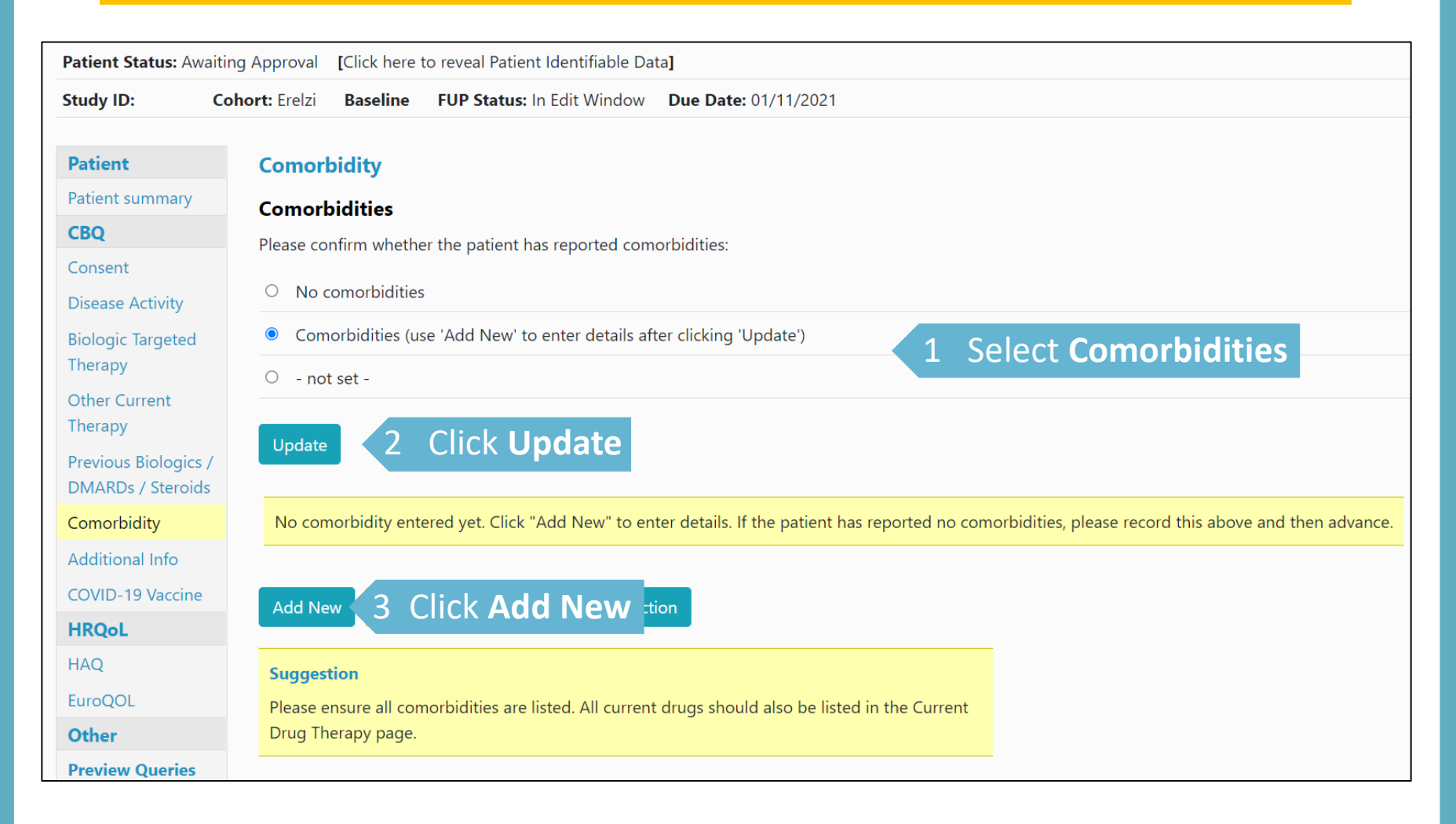

Select comorbidity from drop down list. Enter Year of onset and indicate if date was estimated. For **Other comorbidities** not listed please enter details in Comorbidity detail.

| Patient Patient summary                   | Comorbidity                                                    |
|-------------------------------------------|----------------------------------------------------------------|
| CBQ                                       | Comorbidity                                                    |
| Consent                                   | Comorbidity: < Please Choose> Select comorbidity from dropdown |
| Disease Activity                          |                                                                |
| Biologic Targeted                         | Year of onset:                                                 |
| Therapy                                   | Date estimated:                                                |
| Other Current                             |                                                                |
| Therapy                                   | • - not set -                                                  |
| Previous Biologics /<br>DMARDs / Steroids | Yes                                                            |
| Comorbidity                               | No                                                             |
| Additional Info                           |                                                                |
| COVID-19 Vaccine                          | Comorbidity detail:                                            |
| HRQoL                                     |                                                                |
| HAQ                                       |                                                                |
| EuroQOL                                   |                                                                |

#### Scroll down to the bottom of the page and click **Save Page** to save record.

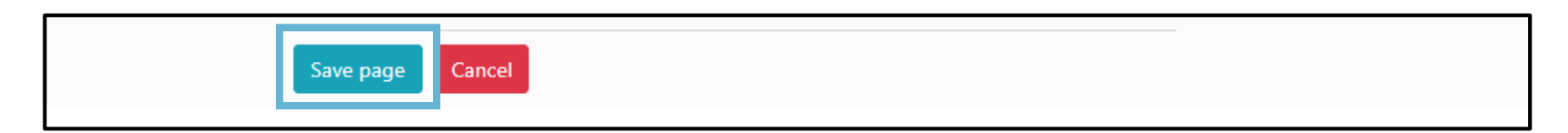

### When providing Cancer as a co-morbidity please list each cancer separately, providing details of cancer, specifying diagnosis and site(s)

| Study ID: Co         | hort: Inflectra Baseline FUP Status: Due Date: 15/10/2019                                  |
|----------------------|--------------------------------------------------------------------------------------------|
|                      |                                                                                            |
| Patient              | Comorbidity                                                                                |
| Patient summary      | Comorbidity                                                                                |
| CBQ                  | Comorbidity:                                                                               |
| Consent              | Control Statistic Choose                                                                   |
| Disease Activity     | Year of onset:                                                                             |
| Biologic Targeted    |                                                                                            |
| Therapy              | Date estimated:                                                                            |
| Other Current        | • not set -                                                                                |
| Therapy              |                                                                                            |
| Previous Biologics / | Yes                                                                                        |
| DMARDs / Steroids    | No                                                                                         |
| Comorbidity          |                                                                                            |
| Additional Info      | Comorbidity detail:                                                                        |
| COVID-19 Vaccine     |                                                                                            |
| HRQoL                |                                                                                            |
| HAQ                  |                                                                                            |
| EuroQOL              | If the patient has (or has ever had) cancer, please specify date of diagnosis and site(s): |
| Other                |                                                                                            |
|                      |                                                                                            |
| Preview Queries      |                                                                                            |
| Close Edit Window    |                                                                                            |

#### If a patient is diabetic please indicate how the patient's diabetes is controlled:

| IT the patient is diabetic, now is the disease controlled: |
|------------------------------------------------------------|
| insum dependent.                                           |
| o - not set -                                              |
| ◎ Yes                                                      |
| No                                                         |
|                                                            |
| Tablet controlled:                                         |
| ont set -                                                  |
| Yes                                                        |
| No                                                         |
|                                                            |
| Diet controlled:                                           |
| o - not set -                                              |
| Yes                                                        |
| No                                                         |
| Save page Cancel                                           |

#### Continue the same process until all the patient's comorbidity records have been added.

| Patient Status: Awa      | iting Approval [Click here to reveal Patient Identifiable Data]                                                          |
|--------------------------|----------------------------------------------------------------------------------------------------|
| Study ID:                | Cohort: Erelzi Baseline FUP Status: In Edit Window Due Date: 01/11/2021                                                  |
| Patient                  | Comorbidity                                                                                                    |
| Patient summary          | Comorbidities                                                                                                    |
| CBQ                      | Please confirm whether the patient has reported comorbidities:                                                           |
| Consent                  | riedse commit whether the patient has reported comorbialities.                                                           |
| Disease Activity         | O No comorbidities                                                                                                    |
| <b>Biologic Targeted</b> | Comorbidities (use 'Add New' to enter details after clicking 'Update')                                                   |
| Therapy                  | O - not set -                                                                                                    |
| Other Current            |                                                                                                    |
| Therapy                  | Update                                                                                                    |
| DMARDs / Steroids        |                                                                                                    |
| Comorbidity              | Comorbidity type Onset Year Detail                                                                                       |
| Additional Info          | Select High blood pressure 1990 Delete                                                                                   |
|                          |                                                                                                    |
|                          | Add New Tutorial Advance to Next Section CIICK to MOVE ONLO the Next Section                                             |
|                          |                                                                                                    |
| TAQ                      | Suggestion                                                                                                    |
| EuroQUL                  | Please ensure all comorbidities are listed. All current drugs should also be listed in the Current<br>Drug Therapy page. |
| Other                    |                                                                                                    |
| Preview Queries          |                                                                                                    |

### On the additional info page, scroll down and complete the TB test and Herpes Zoster question.

| Study ID Co                               | ohort: Benepali Baseline FU        | JP Status: In Edit Window Due Date: 13/01/2022                                                  |
|-------------------------------------------|------------------------------------|-------------------------------------------------------------------------------------------------|
| Patient                                   | Additional Info                    |                                                                                                 |
| Patient summary                           | Smoking Status                     | Has the patient had a QuantiEFRON_ELISPOT (or other Gamma interferon based assays for TB) test? |
| CBQ                                       | Does the patient currently s       |                                                                                                 |
| Consent                                   | not set -                          | In the set -                                                                                    |
| Disease Activity                          | • not set -                        | O Ves                                                                                           |
| Biologic Targeted                         | <ul> <li>Current Smoker</li> </ul> |                                                                                                 |
| Therapy                                   | O Ev Smakar                        | O No                                                                                            |
| Other Current                             | O Ex-Sinoker                       |                                                                                                 |
| Inerapy                                   | <ul> <li>Never smoked</li> </ul>   | details:                                                                                        |
| Previous Biologics /<br>DMARDs / Steroids | <ul> <li>Not Available</li> </ul>  |                                                                                                 |
| Comorbidity                               |                                    |                                                                                                 |
| Additional Info                           | Blood Pressure                     |                                                                                                 |
| COVID-19 Vaccine                          | Systolic (mm):                     | Test Date:                                                                                      |
| HRQoL                                     | Diastolic (mm):                    |                                                                                                 |
| HAQ                                       |                                    | Has the patient recieved the Herpes zoster vaccine                                              |
| EuroQOL                                   | Height (cm):                       | • not set -                                                                                     |
|                                           |                                    | O Yes                                                                                           |
| Continue                                  | to the HAO                         | O No                                                                                            |
| and EQ-                                   | 5D section                         | O Don't know                                                                                    |
|                                           |                                    | Vaccination date:                                                                               |

### Continue to add patient completed **HAQ and EuroQOL** via the side menu bar.

| Patient Status: Aw                     | aiting Approval [Click here to reveal Patient Identifiable Data]        |                     |
|----------------------------------------|-------------------------------------------------------------------------|---------------------|
| Study ID:                              | Cohort: Erelzi Baseline FUP Status: In Edit Window Due Date: 01/11/2021 |                     |
|                                        |                                                                         |                     |
| Patient                                | Physical Ability (HAQ)                                                  |                     |
| Patient summary                        | 1 Dressing and Conserving                                               |                     |
| CBQ                                    | 1. Dressing and Grooming                                                |                     |
| Consent                                | a. Dress yourself, including tying shoelaces and doing buttons:         | < Please Choose > 🔶 |
| Disease Activity                       | b. Shampoo your hair:                                                   | < Please Choose >   |
| Therapy                                | 2. Rising                                                               |                     |
| Other Current<br>Therapy               | a. Stand up from an armless straight chair:                             | < Please Choose > 🗘 |
| Previous Biologics<br>DMARDs / Steroid | b. Get in and out of bed:                                               | < Please Choose > 🗘 |
| Comorbidity                            | 3. Eating                                                               |                     |
| Additional Info                        | a. Cut vour meat:                                                       | < Plassa Chaosa >   |
| COVID-19 Vaccine                       |                                                                         |                     |
| HRQoL                                  | b. Lift a full cup or glass to your mouth:                              | < Please Choose > 🗢 |
| HAQ                                    | c. Open a new carton of milk (or soap powder):                          | < Please Choose >   |
| EuroQOL                                |                                                                         |                     |
| Other                                  | 4. Walking                                                              |                     |
| Preview Queries                        | a. Walk outdoors on flat ground:                                        | < Please Choose >   |
| Close Edit Windov                      |                                                                         |                     |

#### Complete all questions for all of the HAQ with answers from the drop down menu

| Patient                                   | Physical Ability (HAQ)                                                                    |
|-------------------------------------------|-------------------------------------------------------------------------------------------|
| Patient summary                           |                                                                                           |
| CBQ                                       | 1. Dressing and Grooming                                                                  |
| Consent                                   | a. Dress yourself, including tying shoelaces and doing buttons: Without any difficulty \$ |
| Disease Activity                          | b. Shampoo your hair:                                                                     |
| Biologic Targeted<br>Therapy              | 2 Pieire < Please Choose >                                                                |
| Other Current                             | 2. Rising<br>Without any difficulty                                                       |
| Therapy                                   | a. Stand up from an armless straight chair:                                               |
| Previous Biologics /<br>DMARDs / Steroids | b. Get in and out of bed: With much difficulty                                            |
| Comorbidity                               | 3. Fating                                                                                 |
| Additional Info                           | Missing                                                                                   |
| COVID-19 Vaccine                          | a. Cut your meat: < Please Choose > <                                                     |

### Enter the date completed and click **Save page and advance** at the bottom of the page to move on to the EuroQOL form.

| Date completed:       |          |  |
|-----------------------|----------|--|
| Save page and advance | Tutorial |  |

#### Complete all sections of the EuroQOL, enter the date completed and **Save page** and advance to move on to the Preview Queries section.

| Studie ID. C.                           | hant Fuelai Baaalina FUE Statur la Fait Mindau Due Data 01/11/2021                          |                                |
|-----------------------------------------|---------------------------------------------------------------------------------------------|--------------------------------|
| study ID: Co                            | onort: Ereizi Baseline FOP Status: in Edit Window Due Date: 01/11/2021                      |                                |
| Patient                                 | EuroQOL                                                                                     |                                |
| Patient summary                         | EO-5D                                                                                       |                                |
| CBQ                                     | 1. Mobility:                                                                                | <please choose=""> 🗢</please>  |
| Disease Activity                        | 2. Self Care:                                                                               | <please choose=""> 🔶</please>  |
| iologic Targeted<br>herapy              | 3. Usual Activities:                                                                        | <please choose=""> 🗢</please>  |
| Other Current<br>herapy                 | 4. Pain/Discomfort:                                                                         | <please choose=""> 🗘</please>  |
| revious Biologics /<br>MARDs / Steroids | 5. Anxiety/Depression:                                                                      | <please choose=""> \$</please> |
| omorbidity                              | Compared with my general level of health over the past 12 months, my health state today is: | <please choose=""> 🗢</please>  |
| dditional Info<br>OVID-19 Vaccine       | How do you feel today [0 - 100]:                                                            |                                |
| <b>IRQoL</b>                            | Date completed:                                                                             |                                |
| EuroQOL                                 | Save page and advance Click to move onto the next section                                   |                                |

→ Continue to Close Edit Window

#### If you are happy to complete the record you can select **Close Edit Window** within the FUP record. **NB** Once you have done this you will not be able to make any further amend to the baseline record.

| Patient                                   | Close Edit Window                                                                                                    |
|-------------------------------------------|----------------------------------------------------------------------------------------------------|
| Patient summary                           | If you have finished entering all baseline or follow-up information for the current patient, you may manually close the edit window. This will return control of the record to the study |
| CBQ                                       | administration team and allow them to report on the data.                                                                                                    |
| Consent                                   | You will retain "read only" access to all the data you entered, but will no longer be able to make changes. If you require to make changes, please provide details in feedback section   |
| Disease Activity                          |                                                                                                    |
| Biologic Targeted<br>Therapy              | Close Edit Window                                                                                                    |
| Other Current<br>Therapy                  |                                                                                                    |
| Previous Biologics /<br>DMARDs / Steroids |                                                                                                    |
| Comorbidity                               |                                                                                                    |
| Additional Info                           |                                                                                                    |
| COVID-19 Vaccine                          |                                                                                                    |
| HRQoL                                     |                                                                                                    |
| HAQ                                       |                                                                                                    |
| EuroQOL                                   |                                                                                                    |
| Other                                     |                                                                                                    |
| Preview Queries                           |                                                                                                    |
| Close Edit Window                         |                                                                                                    |
| Feedback /<br>Comments                    |                                                                                                    |

### Once we have all the necessary information, the patient status will be changed back to 'Current'.

| Menu                            | Study I<br>Consent                     | <b>D:</b><br>Date: 19/01/2 | Cohort: Bene   | pali<br>ed Bv: Not Entered | Created by   | on 21/01/20       | 22                   |               |
|---------------------------------|----------------------------------------|----------------------------|----------------|----------------------------|--------------|-------------------|----------------------|---------------|
| View All Patients               |                                        | Follow up                  | Due date       | Follow up status           | Date entered | Date last updated | Editable?            | Quick Actions |
| Add a New Patient               | Select                                 | Baseline <sup>+</sup>      | 13/01/2022     | Completed                  | 21/01/2022   | 21/01/2022        | Edit window not open |               |
| View Records in<br>Edit Window  | Edit                                   | 1 *                        | 13/07/2022     |                            |              | 21/01/2022        | Cannot yet be opened |               |
| Currently Due<br>Follow-Ups     | Unsolved Queries regarding this cohort |                            |                |                            |              |                   |                      |               |
| Follow-Ups Due<br>Next Month    | No unsolved queries                    |                            |                |                            |              |                   |                      |               |
| Follow-Ups Due<br>Next 3 Months | Feedba                                 | ck regarding               | ) this patient |                            |              |                   |                      |               |
| This Patient                    | No Fee                                 | edback                     |                |                            |              |                   |                      |               |
| Demographics                    |                                        | abden                      |                |                            |              |                   |                      |               |
| RA Details                      |                                        |                            |                |                            |              |                   |                      |               |
| Switch Cohort                   | Solved                                 | Queries rega               | arding this co | hort                       |              |                   |                      |               |
|                                 | No Sol                                 | lved Queries               |                |                            |              |                   |                      |               |
| Send Feedback                   |                                        |                            |                |                            |              |                   |                      |               |